1. Vous recevrez un courriel du Secrétariat international avec un lien vers **la plateforme d'authentification de l'huissier**.

2. Cliquez sur le lien, saisissez votre adresse email et cliquez sur Valider (voir l'image ci-dessous).

|                                                   | Madame, Monsieur,                                                                                                    |  |  |  |  |  |
|---------------------------------------------------|----------------------------------------------------------------------------------------------------|--|--|--|--|--|
|                                                   | Dans le cadre des élection Lorem ipsum dolor sit amet, consectetur adipisicing elit, sed do eiusmod tempor incididunt ut labore et dolore magna aliqua.<br>Ut enim ad minim veniam, quis nostrud exercitation ullamco laboris nisi ut aliquip ex ea commodo consequat.<br>Afin de pouvoir accéder au vote, je vous invite à vous connecter sur la pateforme d'authentification hébergée chez un huissier de justice : https://www.domainexxxx |  |  |  |  |  |
|                                                   |                                                                                                    |  |  |  |  |  |
|                                                   | Prénom NOM<br>Fonction                                                                                                    |  |  |  |  |  |
|                                                   |                                                                                                    |  |  |  |  |  |
| SCP Carucci Golliot Bown Ollagnier Madelain Morin |                                                                                                    |  |  |  |  |  |
|                                                   | Besoin d'aide ?                                                                                                    |  |  |  |  |  |
|                                                   | NOM DU COMMANDITAIRE                                                                                                    |  |  |  |  |  |
|                                                   | Nom de l'élection (ex : Assemblée Générale Ordinaire)                                                                                                    |  |  |  |  |  |
|                                                   | AUTHENTIFICATION                                                                                                    |  |  |  |  |  |
|                                                   | Saisissez ci-dessous votre email                                                                                                    |  |  |  |  |  |
|                                                   | VALIDER                                                                                                    |  |  |  |  |  |

Mentions légales

3. Vous recevrez ensuite un courriel de l'huissier (<u>huissier@secure-vote.org</u>) qui contiendra un lien sur lequel il faudra cliquer pour **accéder à la plateforme de vote** (voir photo).

VEUILLEZ NOTER que si vous êtes porteur de plus d'une procuration, vous recevrez un ou deux courriels sur les différentes adresses électroniques que vous avez fournies (en fonction du nombre de procurations que vous portez).

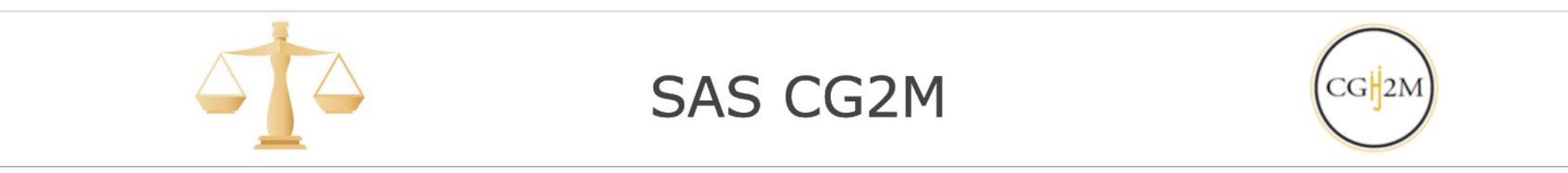

## Conseil international des monuments et des sites

Assemblée générale extraordinaire et Assemblée générale annuelle 2022 de l'ICOMOS

Authentification réussie !

Vous pouvez vous rendre de manière anonyme sur la plate-forme de vote.

Cliquez sur le lien ci-après pour aller voter : accéder à la plate-forme de vote

## Merci de bien lire attentivement le message d'introduction

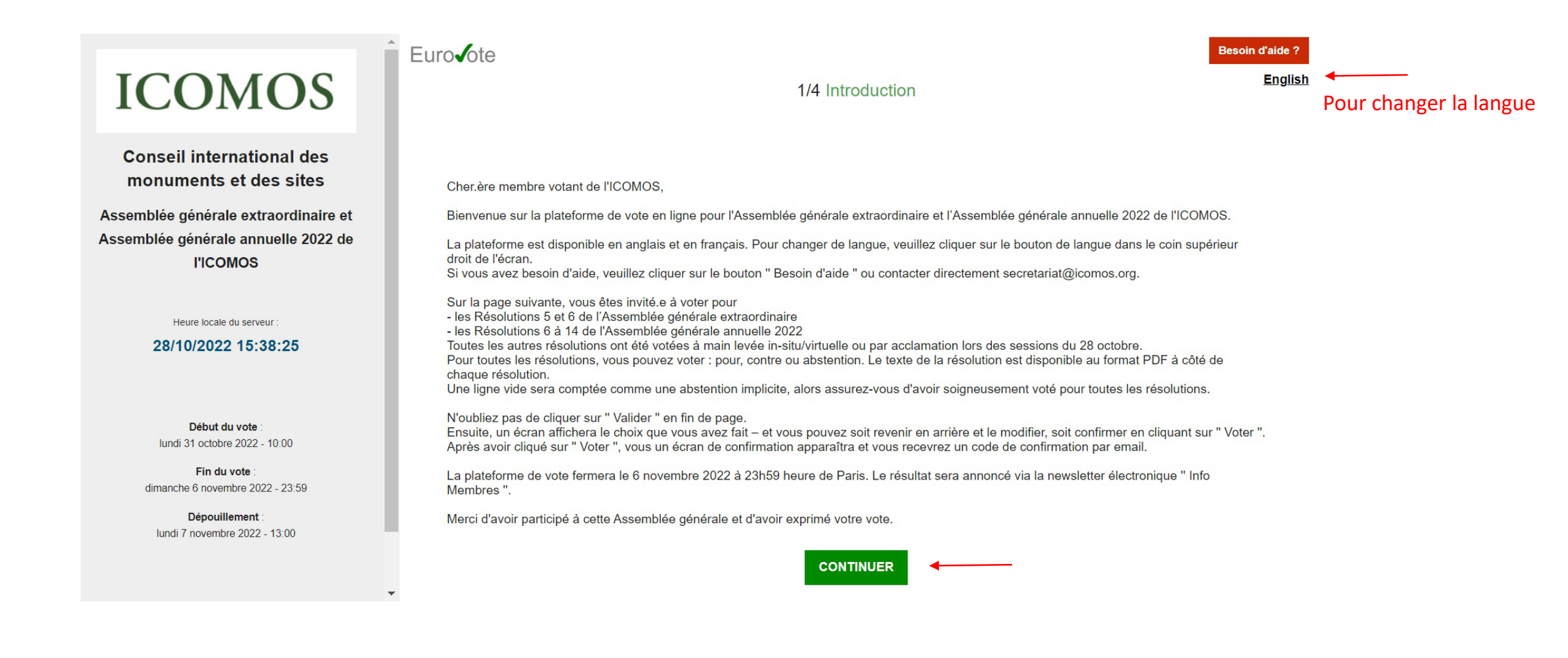

4. Votez en suivant les instructions et cliquer sur Valider (voir image suivante).

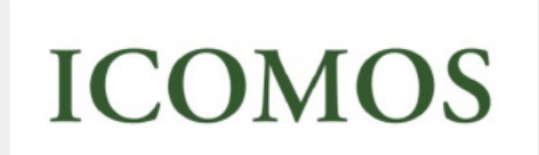

Conseil international des monuments et des sites

Assemblée générale extraordinaire et Assemblée générale annuelle 2022 de l'ICOMOS

Heure locale du serveur

#### 28/10/2022 15:39:04

Début du vote : lundi 31 octobre 2022 - 10:00

Fin du vote : dimanche 6 novembre 2022 - 23:59

Dépouillement : lundi 7 novembre 2022 - 13:00

| 2/4 Sélection                                                                                                    |     |      |
|----------------------------------------------------------------------------------------------------|-----|------|
| Comment voter :<br>1/ Cliquer sur les icônes pour vous informer<br>2/ Cliquer sur les boutons pour sélectionner<br>3/ Cliquer sur le bouton « VALIDER » pour passer au vote<br>Assemblée générale extraordinaire 2022 |     |      |
| Résolution EGA 2022/5 – Ajout de l'Article 26 sur l'utilisation de moyens<br>électroniques pour les réunions et les élections                                                                                         |     | Pour |
| Résolution EGA 2022/6 – Amendement de l'Article 12 sur le Conseil consultatif<br>et son Conseil scientifique                                                                                                    | PDF | Pour |

| Assemblée  | générale annuelle 2022                                         |     |            |            |            |
|------------|----------------------------------------------------------------|-----|------------|------------|------------|
| Résolutior | AGA 2022/6 – Approbation des comptes 2021 et quitus au Conseil |     | Pour       | Contre     | Abst.      |
| d'administ | d'administration et au Trésorier                               | PDF | $\bigcirc$ | $\bigcirc$ | $\bigcirc$ |

Besoin d'aide ?

Contre

Contre

Abst.

Abst.

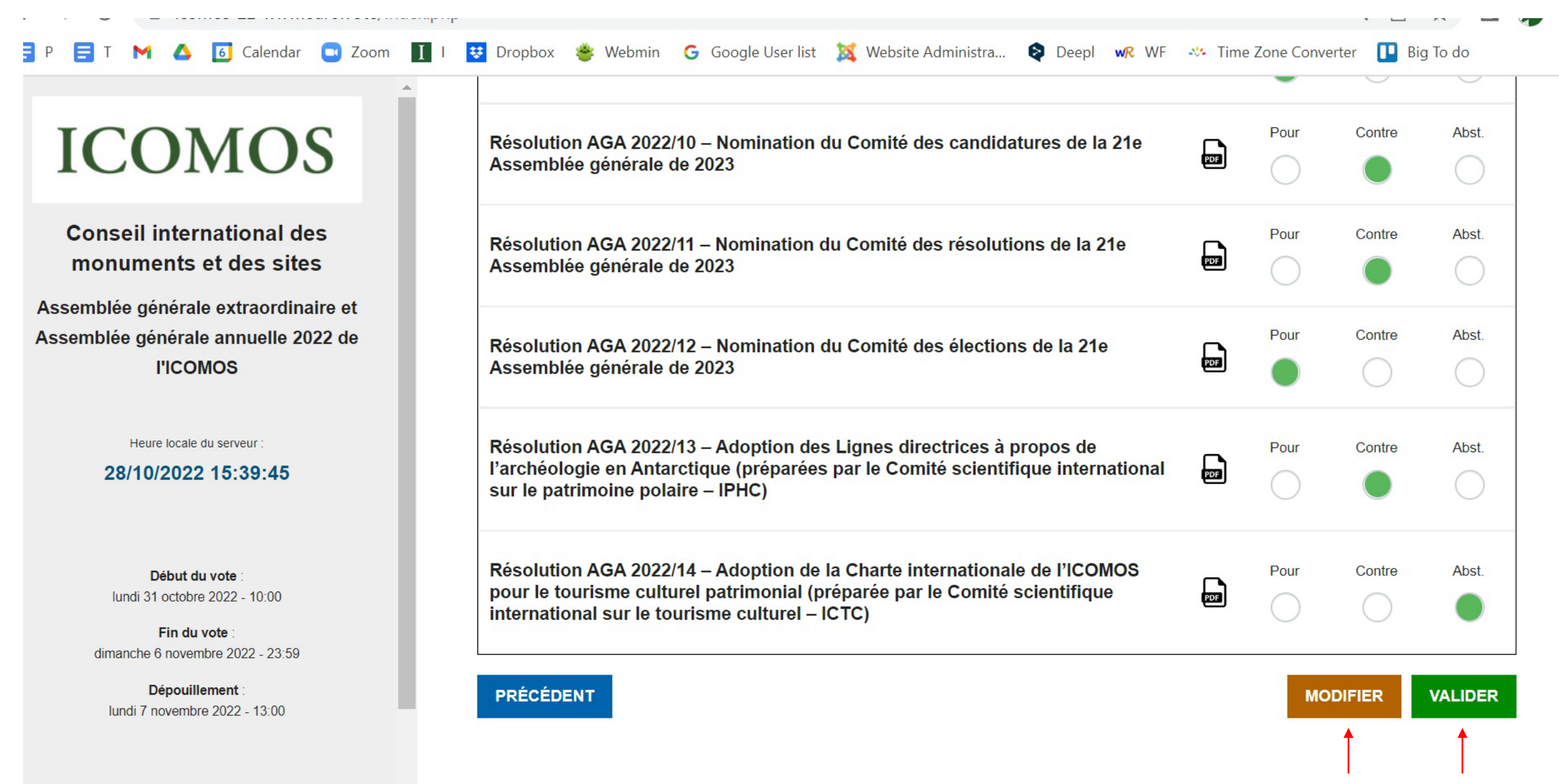

Pour modifier ou valider votre vote

>>

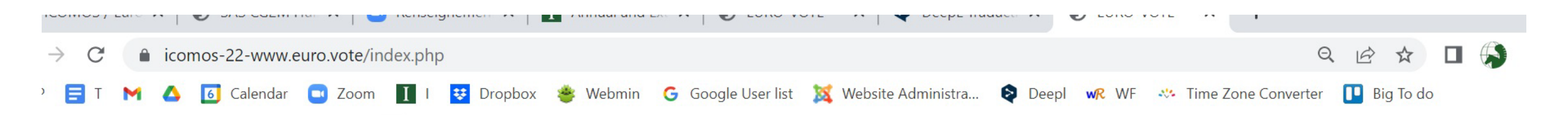

# ICOMOS

Conseil international des monuments et des sites

ssemblée générale extraordinaire et ssemblée générale annuelle 2022 de l'ICOMOS

Heure locale du serveur

28/10/2022 15:40:18

Début du vote : lundi 31 octobre 2022 - 10:00

Fin du vote : dimanche 6 novembre 2022 - 23:59

Dépouillement : lundi 7 novembre 2022 - 13:00

| Résolution EGA 2022/5 – Ajout de l'Article 26 sur l'utilisation de moyens électroniques pour les réunions et les élections                                                                             | Pour       |
|----------------------------------------------------------------------------------------------------|------------|
| Résolution EGA 2022/6 – Amendement de l'Article 12 sur le Conseil consultatif et son Conseil scientifique                                                                                              | Pour       |
| Résolution AGA 2022/6 – Approbation des comptes 2021 et quitus au Conseil d'administration et au Trésorier                                                                                             | Contre     |
| Résolution AGA 2022/7 – Approbation du budget pour 2023                                                                                                    | Contre     |
| Résolution AGA 2022/8 – Approbation de l'ajustement des cotisations des membres                                                                                                    | Pour       |
| Résolution AGA 2022/9 – Nomination du Comité de vérification des pouvoirs de la 21e Assemblée générale de 2023                                                                                         | Pour       |
| Résolution AGA 2022/10 – Nomination du Comité des candidatures de la 21e Assemblée générale de 2023                                                                                                    | Contre     |
| Résolution AGA 2022/11 – Nomination du Comité des résolutions de la 21e Assemblée générale de 2023                                                                                                    | Contre     |
| Résolution AGA 2022/12 – Nomination du Comité des élections de la 21e Assemblée générale de 2023                                                                                                    | Pour       |
| Résolution AGA 2022/13 – Adoption des Lignes directrices à propos de l'archéologie en Antarctique (préparées par le Comité scientifique international sur le patrimoine polaire – IPHC)                | Contre     |
| Résolution AGA 2022/14 – Adoption de la Charte internationale de l'ICOMOS pour le tourisme culturel patrimonial (préparée par le<br>Comité scientifique international sur le tourisme culturel – ICTC) | Abstention |

Vous avez choisi de voter pour :

REVENIR

### Récapitulatif de votre vote. A ce stade, vous pouvez encore

- Revenir et modifier votre vote
- Valider votre vote

VOTER

| ICOMOS                                                                      | Vous avez choisi de voter pour :                                                                                                    |                                                                                                    |                                                     |           |  |  |  |
|-----------------------------------------------------------------------------|----------------------------------------------------------------------------------------------------|----------------------------------------------------------------------------------------------------|-----------------------------------------------------|-----------|--|--|--|
| ICONIOS                                                                     | Résolution EGA 2022/5 – Ajout de l'Article 26 sur l'utilisation de moyens électroniques pour les réunions et les élections                                                                          |                                                                                                    |                                                     |           |  |  |  |
| Conseil international des monuments et des sites                            | Résolution EGA 2022/6 –                                                                                                    | Amendement de l'Article 12 sur le Conseil o                                                                | consultatif et son Conseil scientifique             | Ρου       |  |  |  |
| Assemblée générale extraordinaire et<br>Assemblée générale annuelle 2022 de | Résolution AGA 2022/6                                                                                                    | (?)                                                                                                    | onseil d'administration et au Trésorier             | Contr     |  |  |  |
| I'ICOMOS                                                                    | Résolution AGA 2022/7                                                                                                    | $\sim$                                                                                                    |                                                     | Contr     |  |  |  |
|                                                                             | Résolution AGA 2022/8                                                                                                    |                                                                                                    | s membres                                           | Pou       |  |  |  |
| Heure locale du serveur :                                                   | Résolution AGA 2022/9                                                                                                    | ATTENTION : Si vous cliquez sur le<br>bouton «VOTER» votre vote sera<br>définitif et immédiatement pris en | oirs de la 21e Assemblée générale de 2023           | Pou       |  |  |  |
| 20/10/2022 13.41.00                                                         | Résolution AGA 2022/10                                                                                                    |                                                                                                    | a 21e Assemblée générale de 2023                    | Contr     |  |  |  |
|                                                                             | Résolution AGA 2022/11                                                                                                    | compte.                                                                                                    | Ple Assemblée générale de 2023                      | Contr     |  |  |  |
| Début du vote :<br>lundi 31 octobre 2022 - 10:00                            | Résolution AGA 2022/1                                                                                                    | VOTER Annuler                                                                                              | e Assemblée générale de 2023                        | Pou       |  |  |  |
| Fin du vote :                                                               | Résolution AGA 2022/1:<br>scientifique international                                                                                                    |                                                                                                    | archéologie en Antarctique (préparées par le Comité | Contr     |  |  |  |
| dimanche 6 novembre 2022 - 23:59                                            | Résolution AGA 2022/14 – Adoption de la Charte internationale de l'ICOMOS pour le tourisme culturel patrimonial (préparée par le Comité scientifique international sur le tourisme culturel – ICTC) |                                                                                                    |                                                     | Abstentio |  |  |  |
| lundi 7 novembre 2022 - 13:00                                               |                                                                                                    |                                                                                                    |                                                     |           |  |  |  |
|                                                                             | REVENIR                                                                                                    |                                                                                                    |                                                     |           |  |  |  |

Une fenêtre de confirmation finale apparaît. Cliquer sur 'Voter'

5. Vous recevrez un courriel pour chaque vote confirmant qu'il a été pris en compte.

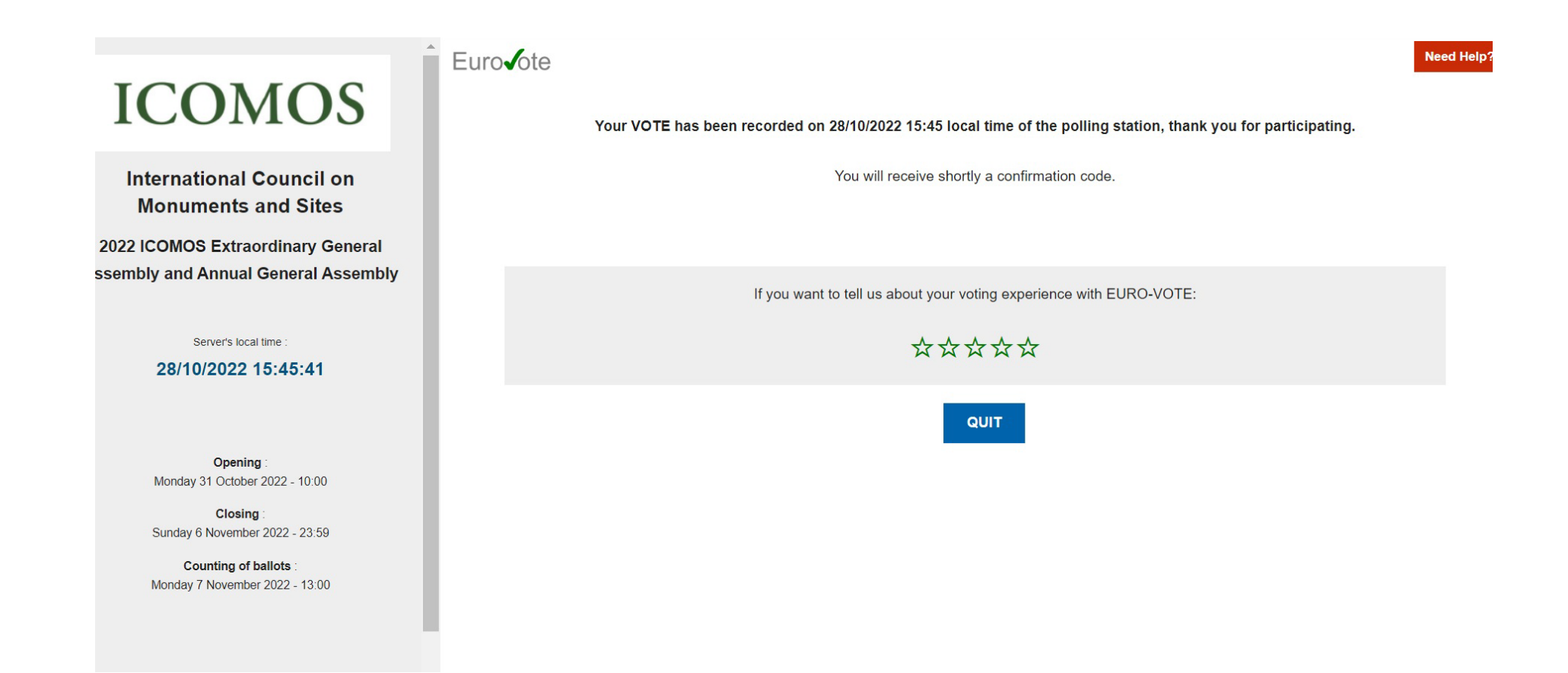